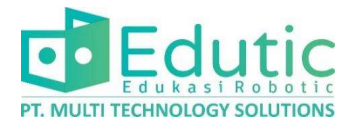

# Panduan Penggunaan HMI Berbasis Raspberry Pi dengan Modbus dan Node-RED

1. Sekilas Tentang Raspberry Pi

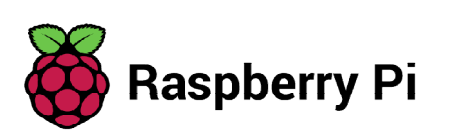

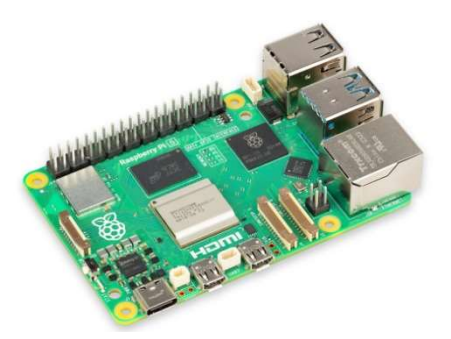

Raspberry Pi merupakan sebuah Single Board Computer (SBC) berukuran kecil yang ringkas.

Sama dengan Komputer pada umumnya, Raspberry Pi juga menggunakan Antarmuka pengguna Monitor, Keyboard, Mouse, dan dapat digunakan sebagaimana sebuah Komputer, antara lain: Menulis dokumen, Browsing Internet, Memutar Video, dan untuk Pemrograman.

Tidak seperti komputer yang berjalan pada sistem operasi **Windows**, Raspberry Pi berjalan pada **Raspbian OS**.

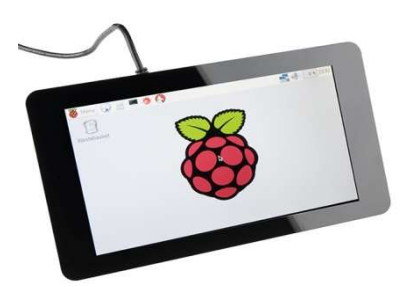

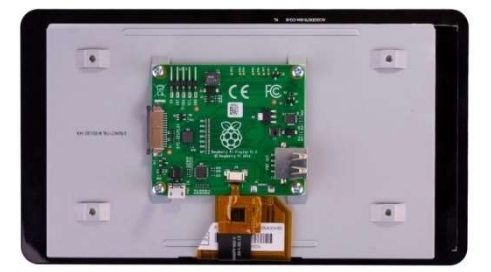

Dengan ukurannya yang ringkas, sebuah Raspberry Pi yang dipadukan dengan Monitor Touchscreen dapat difungsikan sebagai sebuah *Human Machine Interface* (HMI). Dalam kasus Ini menggunakan **Modbus** sebagai protokol komunikasinya dan **Node-RED** sebagai *software*-nya.

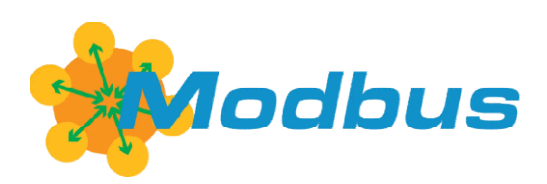

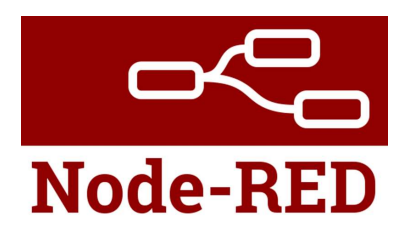

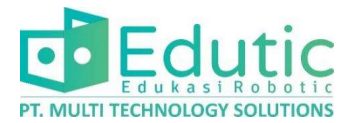

### 2. Sekilas Tentang Modbus

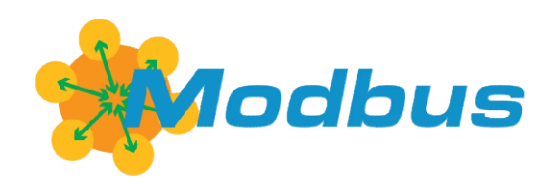

**Modbus** adalah protokol komunikasi serial yang dipublikasikan pada tahun 1979 oleh **Modicon** (Sekarang bernama **Schneider Electric**). Nama Modbus sendiri merupakan akronim dari **Modicon Bus**.

Modbus pada awalnya diciptakan untuk diaplikasikan ke dalam *Programmable Logic Controller* (PLC), Namun saat ini Modbus sudah menjadi standar protokol yang umum dan banyak digunakan untuk menghubungkan peralatan elektronik industri.

Kelebihan menggunakan protokol komunikasi Modbus pada peralatan industri :

- Dipublikasikan secara terbuka dan bebas royalti.
- Mudah digunakan dan diimplementasikan.
- Kompatibel dengan berbagai vendor alat elektronik industri.
- Dalam proses perpindahan datanya dilengkapi Error checking

#### 3. Jenis Modbus

#### Modbus RTU

Merupakan varian modbus yang digunakan pada Port Serial **RS-485**. Modbus RTU merupakan implementasi protokol Modbus yang paling umum digunakan dikarenakan kemudahan dalam penggunaanya.

#### Modbus TCP/IP

Merupakan varian Modbus yang digunakan pada jaringan TCP/IP. menggunakan Port **Ethernet**.

#### Modbus ASCII

Digunakan pada komunikasi serial dengan memanfaatkan karakter ASCII.

#### 4. Topologi Modbus

1. Modbus RTU

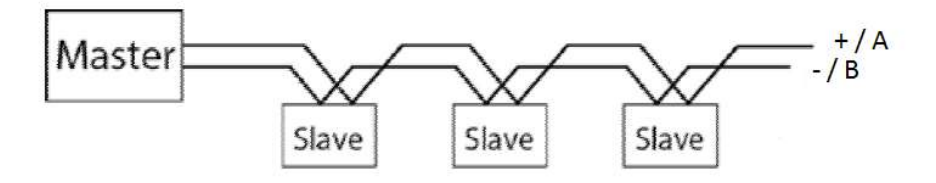

Modbus RTU berjalan diatas port RS-485 2 kabel ( +/A atau -/B ), **Master** merupakan pihak yang mengambil data/mengontrol, master umumnya berupa *Human Machine Interface*(HMI) atau PLC, sedangkan **Slave** merupakan pihak yang akan diambil datanya/dikontrol, umumnya berupa Sensor, Meter, atau Inferter/VFD. Satu master dapat terhubung dengan banyak slave sekaligus yang terhubung berurutan.

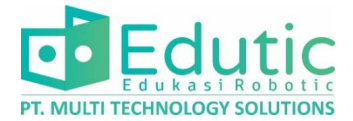

#### 2. Modbus RTU dan TCP/IP

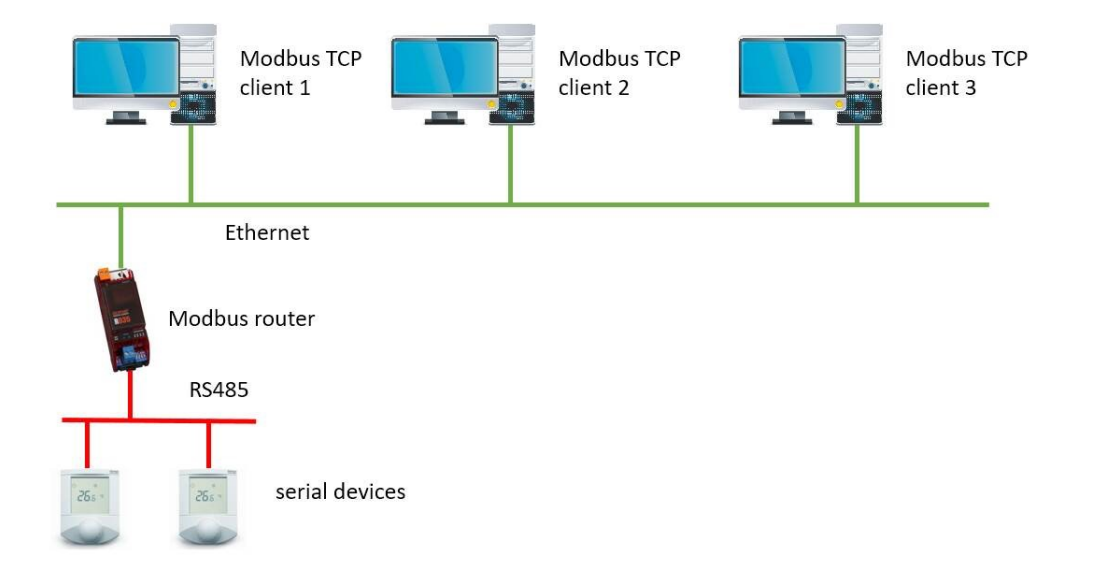

Modbus RTU dan Modbus TCP terhubung dalam satu jaringan dengan Modbus converter/router, untuk menkonversi data dari Modbus RTU dengan Port RS-485 menjadi Modbus TCP/IP dengan Port Ethernet.

#### 5. Modbus Polling

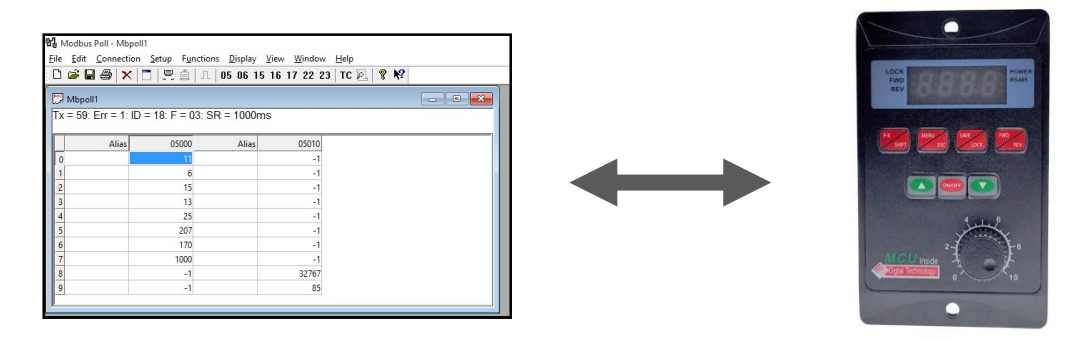

Modbus Polling bertujuan untuk memeriksa komunikasi modbus antara master dan slave device. Pemeriksaan yang dilakukan adalah pembacaan dan pengiriman data. Dengan melakukan polling, kita dapat memastikan sebuah device/alat dapat terbaca datanya sebelum berlanjut ke proses berikutnya.

Untuk melakukan modbus polling, diperlukan beberapa alat:

- Laptop/PC
- Konverter USB to RS-485
- Driver CH340
- Software Modbus Poll.

Link download Driver CH340 : <u>https://shorturl.at/otzV6</u> Link Download *software* Modbus Poll : <u>https://shorturl.at/beuw3</u>

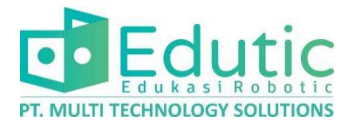

### 6. Konfigurasi Komunikasi Serial pada Master dan Slave

Ada beberapa parameter yang perlu dikonfigurasi antara Master dan Slave supaya bisa saling berkomunikasi, antara lain:

• Baud Rate

merupakan nilai frekuensi sinyal transmisi data pada komunikasi serial, antara master dan slave harus berada pada frekuensi yang sama untuk bisa berkomunikasi.

Contoh : 4800, 9600, 19200, 115200

• Parity

digunakan pada pemeriksaan dalam komunikasi serial untuk menentukan apakah karakter data yang dikirimkan diterima dengan benar oleh perangkat lain. Sama seperti Baud Rate, antara master dan slave harus memiliki Parity yang sama.

Contoh : 8N1, 8N2, 8E1, 8E2, 8O1, 8O2

Slave ID

merupakan nomor untuk identifikasi slave device, setiap slave device yang terhubung tidak boleh memiliki slave id yang sama, nomor slave ID ada pada rentang 1-247.

### 7. Modbus Function

Function pada modbus merupakan sebuah perintah yang digunakan untuk berkomunikasi antara master dan slave, ada 4 funtion utama pada modbus:

• Coil

function yang memiliki akses **membaca dan merubah data** yang ada pada slave, besar data yang dibaca 1 bit.

| Object type      | Access     | Size    |
|------------------|------------|---------|
| Coil             | Read-write | 1 bit   |
| Discrete input   | Read-only  | 1 bit   |
| Input register   | Read-only  | 16 bits |
| Holding register | Read-write | 16 bits |

#### • Discrete Input

function yang memiliki akses **hanya membaca data** yang ada pada slave, besar data yang dibaca 1 bit.

• Input Register

function yang memiliki akses **hanya membaca data** yang ada pada slave, besar data yang dibaca 16 bit.

#### • Holding Register

function yang memiliki akses **membaca dan merubah data** yang ada pada slave, besar data yang dibaca 16 bit.

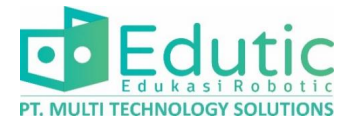

### 8. Modbus Address

Merupakan alamat yang berisikan parameter data pada sebuah device/alat. Setiap alat memiliki alamat yang berbeda-beda tergantung dari pembuat alat tersebut. Informasi mengenai address modbus umumnya terdapat pada manual book alat tersebut.

MODBUS-RTU Protocol Specification V1.3 The data in the protocol include: hexadecimal number, integer, BCD code, floating point number Register address the attributes in the following table refer to the read-write attributes of data: R / W-read and write **R**-read W-write address(hex/w Register Remarks (for attribute data type describe explain length(word) ord) example) Collect data information Display panel 0 2 UINT R --firmware --version number Power driver R 1 2 UINT -board firmware --version number Inverter speed 2 R/W 2 UINT 500/10=50.0Hz Hz setting and speed feedback Inverter start 1: forward stop and 2 UINT R/W 3 ---2: stop running state 5<sup>.</sup> reverse feedback R 4 2 spare R 5 2 spare R 6 2 spare --R 7 2 3100/10=310.0 Bus voltage R 8 2 UINT V value ٧ Bus current R 9 2 UINT 132/100=1.32A A value Radiator R 10 2 UINT °C 43=43°C temperature

Berikut ini Modbus Adress dari unit VFD kit trainer:

#### Keterangan:

- Attribute : "R" menandakan bahwa alamat tersebut hanya *Read-only* (hanya bisa membaca data saja), sedangkan "R/W" menandakan *Read-Write* (bisa membaca data dan merubah data).
- Address : merupakan nomor alamat data tersebut.
- **Register Length** : merupakan panjang data dalam satuan Bit.
- Data Type : merupakan type/jenis data.
- **Describe**: merupakan deskripsi alamat data (satuan ukur).
- Explain : merupakan keterangan dari alamat tersebut.
- **Remark** : merupakan keterangan tambahan, berisi informasi skala pengukuran.

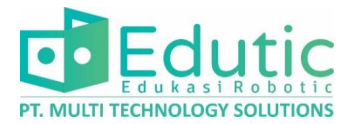

#### 9. Modbus Pooling dengan Software Modbus Poll

- a. Silahkan konfigurasi komunikasi serial pada alat yang akan ditarik datanya, parameter yang perlu disetting antara lain:
  - Baud rate : 9600
  - Parity : 8 None 1 ( 8N1)
  - Slave ID : 1
- b. Hubungkan alat dengan konverter RS-485 to USB, dengan skema rangkaian seperti gambar berikut:

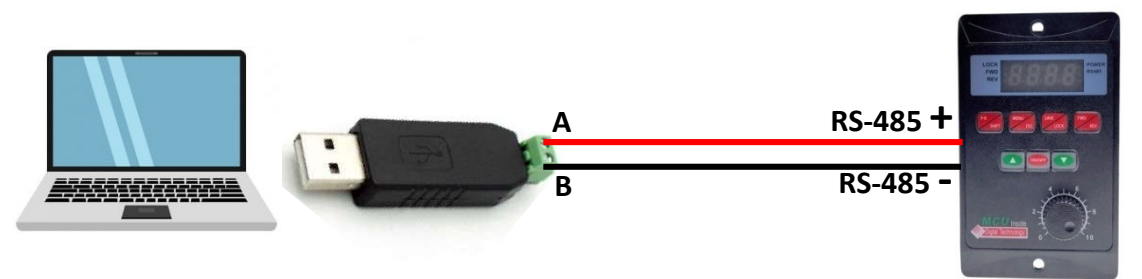

c. Silahkan instal **driver CH340** pada laptop/PC anda, buka aplikasi installer kemudian klik install

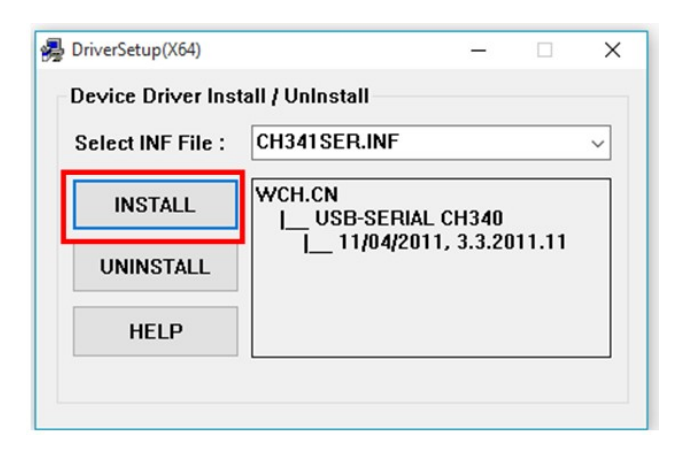

d. Jika sudah instal driver, silahkan Buka *Software* Modbus Poll kemudian klik **Setup > Read/Write Definition** pada atas layar

| Modbus Poll - Mbpol            | 11                      |             |          |
|--------------------------------|-------------------------|-------------|----------|
| File Edit Connection           | Setup Functions Display | View Window | Help     |
| 🗅 📽 🖬 🎒 🗙 🚺                    | Read/Write Definition   | F8          | TC 🖳 🤋 🐶 |
| Dec Maran                      | Read/Write              | F6          |          |
| $T_{\rm Y} = 1104$ ; Err = 106 | Read/Write Dist Ved     | Shift+F6    |          |
| No connection                  | Excel Log               | Alt+X       |          |
| Alias                          | Excel Logging Off       | Alt+Q       |          |
| 0                              | Log                     | Alt+L       | -        |
| 1                              | Logging Off             | Alt+O       |          |
| 2                              | Porst Counters          | E12         | -        |
| 3                              | Reset All Counters      | Shift+ E12  |          |
| 5                              | Reset All Counters      | Shirt+112   | -        |
| 6                              | Use as Default          |             |          |
| 7                              | 10                      |             |          |

E

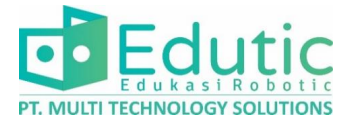

e. Akan terbuka halaman setup Read/Write Definition, silahkan setup sesuai berikut:

1

- Slave ID : 1
- Function : Read Holding Register (4x)
- > Address : 0
- > Quantity : 10

| Read/Write Definition                                                                                                    | >                                         |
|----------------------------------------------------------------------------------------------------|-------------------------------------------|
| Slave ID: 1                                                                                                    | OK                                        |
| Function: 03 Read Holding Registers                                                                                                    | (4x) 🗸 Cancel                             |
| Address: 0 Protocol addres                                                                                                    | ss. E.g. 40011 -> 10                      |
| Quantity: 10                                                                                                    |                                           |
| Scan Rate: 1000 [ms]                                                                                                    | Apply                                     |
| Disable                                                                                                    |                                           |
| Disable on error                                                                                                    | Read/Write Once                           |
| View                                                                                                    |                                           |
|                                                                                                    |                                           |
| Rows<br>●10 ○20 ○50 ○100 (                                                                                                    | ) Fit to Quantity                         |
| Bows         0         20         50         100         0           I Hide Alias Columns         I         I< | ) Fit to Quantity<br>C Addresses (Base 1) |

f. Silahkan klik **Connection > Connect** pada atas layar

| 월 <mark>월</mark> Modbu | s Poll - Mbpo | 111     |           |         |      |      |    |       |    |
|------------------------|---------------|---------|-----------|---------|------|------|----|-------|----|
| File Edit              | Connection    | Setup   | Functions | Displa  | y y  | View | M  | /indo | w  |
| 🗅 😅 🖥                  | Connec        | .t      | F3        | 05 06   | 15   | 16   | 17 | 22    | 23 |
| Mbpol                  | Disconr       | nect    | F4        |         |      |      |    |       |    |
| $T_{x} = 119$          | Auto Co       | onnect  | >         | 3: SR = | = 10 | 00n  | ns |       |    |
| No conn                | Quick C       | Connect | F5        |         |      |      |    |       |    |
|                        | Alias         | 000     | 00        |         |      |      |    |       |    |
| 0                      |               | 2       | 264       |         |      |      |    |       |    |
| 1                      |               |         | 19        |         |      |      |    |       |    |
| 2                      |               |         | 0         |         |      |      |    |       |    |
| 3                      |               |         | 2         |         |      |      |    |       |    |

~

~

Advanced...

3000

Mode

1000

80

IPv4

O IPv6

g. Akan terbuka halaman Connection Setup, silahkan setup sesuai berikut:

OK

Cancel

[ms]

[ms]

● RTU ○ ASCII

Response Timeout

Delay Between Polls

×

- > Mode : RTU
- > Connection : Serial Port
- Serial Settings: USB Serial Port (COM6)
- > Baud : 9600
- > Data bit : 8
- > Parity : None
- Stop Bit : 1

**Catatan**: Nilai Baud, Data Bit, Parity, dan Stop bit disamakan dengan Alat.

Connection Setup

Connection

Serial Port

Serial Settings

9600 Baud 🛛 🗸

8 Data bits 🛛 🗸

None Parity 🛛 🗸

1 Stop Bit 🛛 🗸

Server Port

502

Remote Modbus Server IP Address or Node Name 192,168.0.60

USB-SERIAL CH340 (COM6)

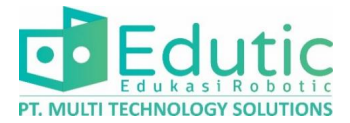

#### h. Data berhasil terbaca oleh modbus Poll

| ងរី Modbus Poll - Mbpoll1                                     | <u></u> | × |
|---------------------------------------------------------------|---------|---|
| File Edit Connection Setup Functions Display View Window Help |         |   |
| 🗅 🚅 🖬 🎒 🗙 🛅 🗒 🏩 🕮 05 06 15 16 17 22 23   TC 🗟   🔋 餐           |         |   |
| 🕅 Mbpoll1 📃 💷 💷                                               | 3       |   |
| Tx = 2: Err = 0: ID = 1: F = 03: SR = 1000ms                  |         |   |
| Alias 00000                                                   |         |   |
| 0 264                                                         |         |   |
| 1 19                                                          |         |   |
| 2 0                                                           |         |   |
| 3 2                                                           |         |   |
| 4 0                                                           |         |   |
| 5 0                                                           |         |   |
| 6 0                                                           |         |   |
| 7 5                                                           |         |   |
| 8 3150                                                        |         |   |
| 9 0                                                           |         |   |
| <u></u>                                                       |         |   |
|                                                               |         |   |
|                                                               |         |   |
|                                                               |         |   |
|                                                               |         |   |
|                                                               |         |   |
|                                                               |         |   |
| For Help, press F1, Port 6: 9600-8-N-1                        |         |   |

i. Menambahkan nama pada kolom Alias agar data mudah terbaca

| 11 N     | lodbus Poll - Mbr                                             | oll1           |                                 | - |  | × |  |  |  |  |
|----------|---------------------------------------------------------------|----------------|---------------------------------|---|--|---|--|--|--|--|
| File     | File Edit Connection Setup Functions Display View Window Help |                |                                 |   |  |   |  |  |  |  |
| E D I    |                                                               |                | □ 05 06 15 16 17 22 23 TC 🖸 💡 🕅 |   |  | _ |  |  |  |  |
|          |                                                               |                |                                 |   |  |   |  |  |  |  |
| <b>1</b> | Abpoll1                                                       |                |                                 |   |  |   |  |  |  |  |
| Tx =     | = 1194: Err = 1                                               | 055: ID = 1: F | = 03: SR = 1000ms               |   |  |   |  |  |  |  |
| No       | connection                                                    |                |                                 |   |  |   |  |  |  |  |
|          | Alias                                                         | 00000          | ^                               |   |  |   |  |  |  |  |
| 0        |                                                               | 264            |                                 |   |  |   |  |  |  |  |
| 1        |                                                               | 19             |                                 |   |  |   |  |  |  |  |
| 2        | Frekuensi set                                                 | 0              |                                 |   |  |   |  |  |  |  |
| 3        | Saklar                                                        | 2              |                                 |   |  |   |  |  |  |  |
| 4        |                                                               | 0              |                                 |   |  |   |  |  |  |  |
| 5        |                                                               | 0              |                                 |   |  |   |  |  |  |  |
| 6        |                                                               | 0              |                                 |   |  |   |  |  |  |  |
| -        | frequensi act                                                 | 10             |                                 |   |  |   |  |  |  |  |
| 8        | Tegangan                                                      | 3139           |                                 |   |  |   |  |  |  |  |
|          | Arus                                                          | U              | ×                               |   |  |   |  |  |  |  |
|          |                                                               |                |                                 |   |  |   |  |  |  |  |
|          |                                                               |                |                                 |   |  |   |  |  |  |  |
|          |                                                               |                |                                 |   |  |   |  |  |  |  |
|          |                                                               |                |                                 |   |  |   |  |  |  |  |
|          |                                                               |                |                                 |   |  |   |  |  |  |  |
|          |                                                               |                |                                 |   |  |   |  |  |  |  |
|          |                                                               |                |                                 |   |  |   |  |  |  |  |
| For He   | lp, press F1.                                                 |                | Port 6: 9600-8-N-1              |   |  |   |  |  |  |  |

Link download program modbus poll: <u>https://rb.gy/he2jil</u>

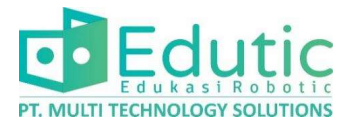

### **10.Sekilas Tentang Node-RED**

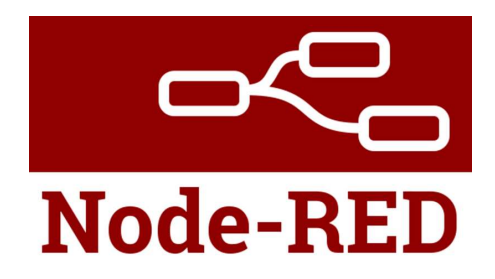

**Node-RED** adalah sebuah tool berbasis **browser** untuk membuat aplikasi Internet of Things (IoT) yang mana lingkungan pemrograman visualnya berupa **flow**.

Flow ini terbentuk dari beberapa **node** yang saling berhubungan di mana tiap node melakukan tugas tertentu.

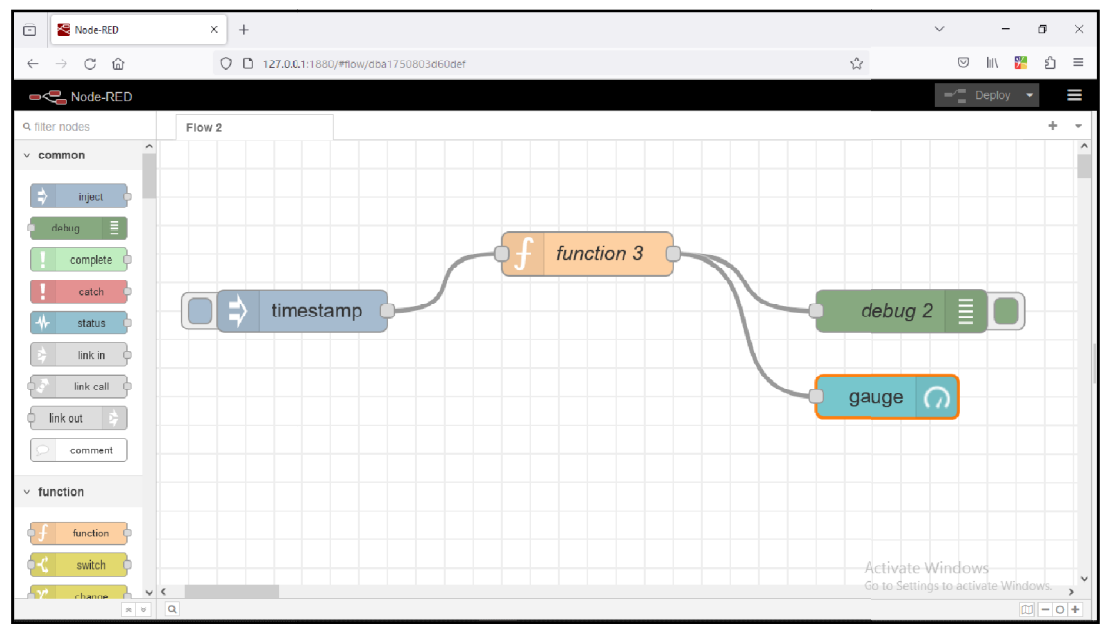

#### Halaman Node-RED Editor

#### 11.Fitur yang dimiliki node-RED

- Node-RED dapat digunakan sepenuhnya secara gratis.
- Pembuatan program yang intuitif dan relatif lebih mudah.
- Dapat berjalan secara *local* (Laptop/PC) maupun secara *Cloud* (internet)
- Dukungan dari komunitas yang sudah banyak beredar di internet.

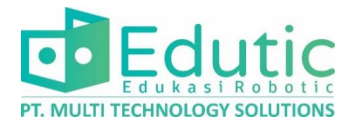

### 12. Instalasi Node-RED Pada Laptop/PC Windows

 Untuk bisa menjalankan Node-RED diperlukan Node.js, silahkan download dan lakukan instalasi Node.js pada Laptop/PC. Untuk Mendownload silahkan klim link berikut:

System Windows 32-bit : <u>https://shorturl.at/bioG1</u> System windows 64-bit : <u>https://shorturl.at/hoIU8</u>

2. Buka **Command Prompt** dengan menekan tombol **Windows + R,** kemudian ketikan **cmd** pada kolom pencarian, kemudian tekan **OK.** 

| 🖅 Run |                    |                                 |                                             | ×                 |
|-------|--------------------|---------------------------------|---------------------------------------------|-------------------|
| Ø     | Type the resource, | name of a prog<br>and Windows v | ram, folder, docum<br>vill open it for you. | nent, or Internet |
| Open: | cmd                |                                 |                                             | ~                 |
|       |                    | OK                              | Cancel                                      | Browse            |

3. Setelah command Promp terbuka, ketikan node −v kemudian klik Enter untuk memeriksa apakah node.js telah terinstall pada laptop. jika instalasi sukses maka akan muncul nomor versi dari Node.js pada command prompt.

| C:\WINDOWS\system32\cmd.exe |    |  |  |  |
|-----------------------------|----|--|--|--|
| C:\>node<br>v10.15.3        | -v |  |  |  |
| C:\>                        |    |  |  |  |

4. Ketikkan **npm install -g --unsafe-perm node-red** untuk menginstall node-red, tunggu hingga instalasi selesai.

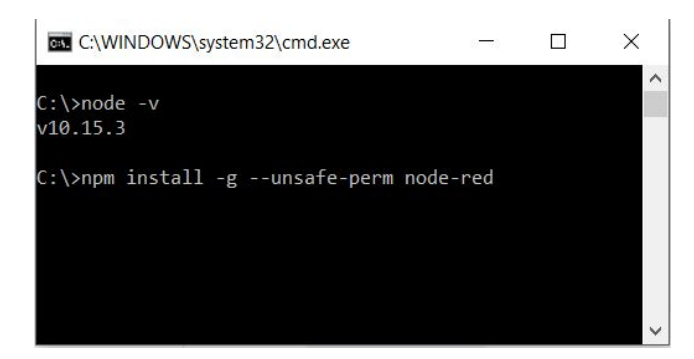

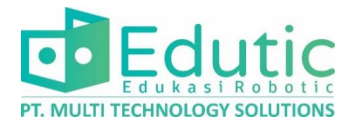

### 13. Menjalankan Node-RED pada Laptop/PC Windows

 Silahkan Buka Command Prompt Kemudian Ketikkan node-red kemudian tunggu sampai proses selesai, jika proses sudah selesai, mohon jangan menutup command prompt, cukup di minimize saja.

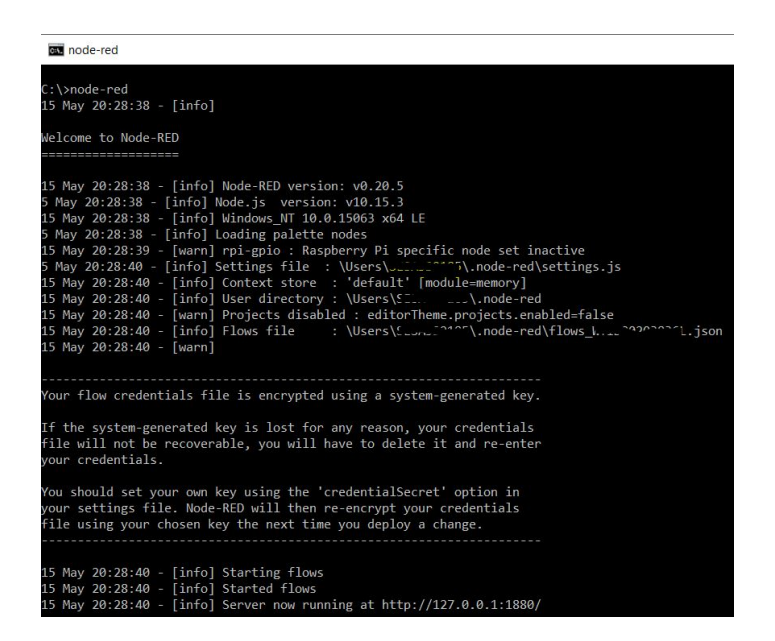

2. Silahkan Buka Browser (Google Chrome atau Mozilla Firefox) kemudian Ketikkan http://127.0.0.1:1880/ pada kolom pencarian.

| ē            | Node-RED                          | × +                 | $\sim$                                     | - 0                | ×   |
|--------------|-----------------------------------|---------------------|--------------------------------------------|--------------------|-----|
| $\leftarrow$ | $\rightarrow$ C $\textcircled{a}$ | O 🗅 127.0.0.1:1880  | ک<br>ا                                     | lii\ 🎇 ế           | ב ל |
| •            | C Node-RED                        |                     |                                            |                    |     |
|              |                                   |                     |                                            |                    |     |
|              |                                   |                     |                                            |                    |     |
|              |                                   |                     |                                            |                    |     |
|              |                                   | Loading Nodes 2/102 |                                            |                    |     |
|              |                                   |                     |                                            |                    |     |
|              |                                   |                     |                                            |                    |     |
|              |                                   |                     |                                            |                    |     |
|              |                                   |                     |                                            |                    |     |
|              |                                   |                     |                                            |                    |     |
|              |                                   |                     |                                            |                    |     |
|              |                                   |                     |                                            |                    |     |
|              |                                   |                     |                                            |                    |     |
|              |                                   |                     |                                            |                    |     |
|              |                                   |                     | Activate Window<br>Go to Settings to activ | /S<br>vate Windows |     |

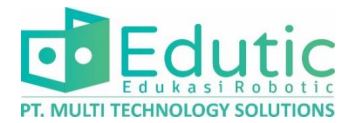

### 14. Menjalankan Node-RED pada HMI Raspberry Pi

1. Klik logo raspberry di pojok kiri atas

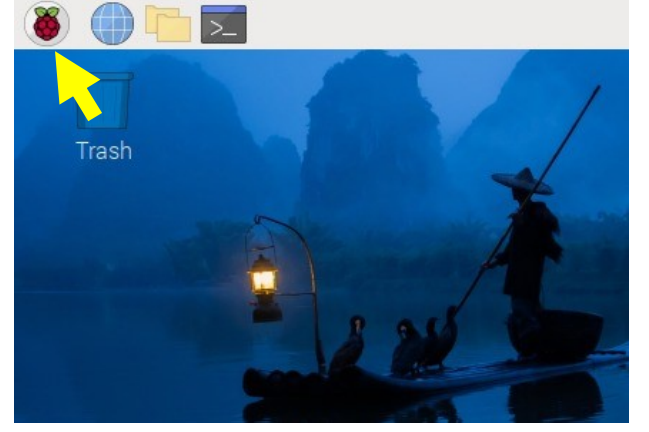

2. Klik Menu Programming, kemudian Pilih Node-RED

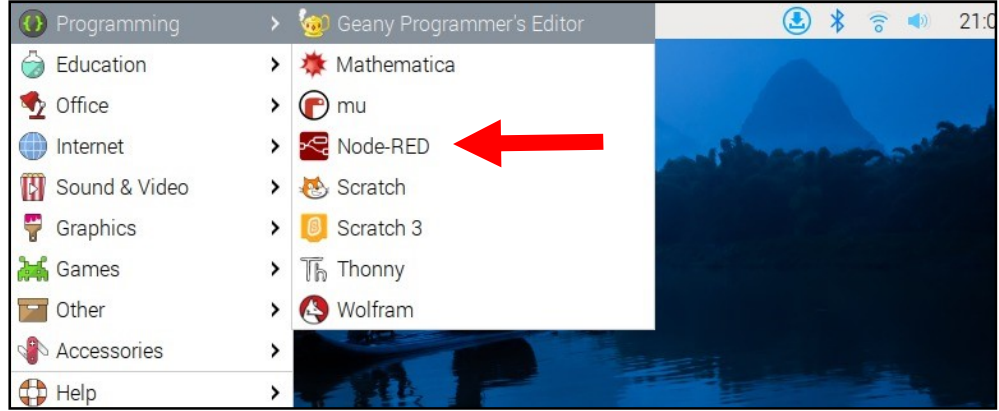

 Akan terbuka sebuah halaman Command Prompt, pada halaman tersebut terdapat alamat IP (http://192.168.X.X:1880) yang menjadi alamat Node-RED, silahkan copy alamat

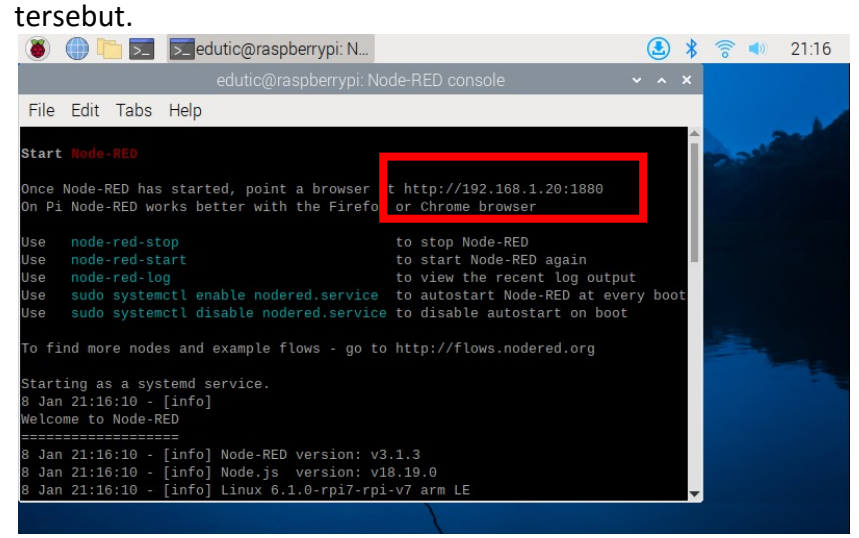

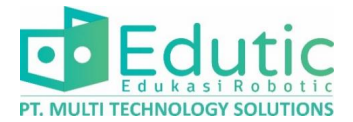

4. Silahkan kembali ke halaman utama kemudian buka Browser

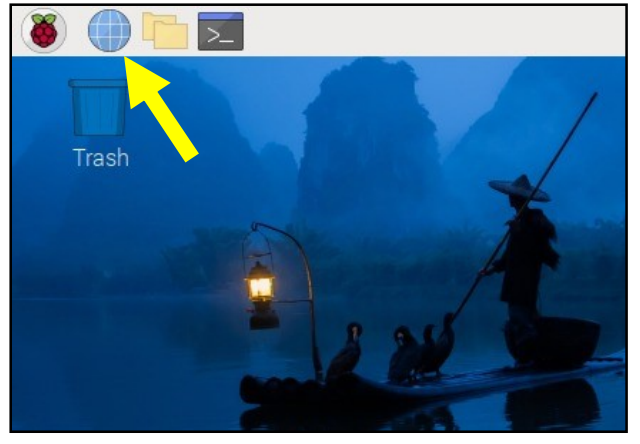

5. Silahkan paste alamat node red telah di copy tadi ke kolom pencarian kemudian klik enter.

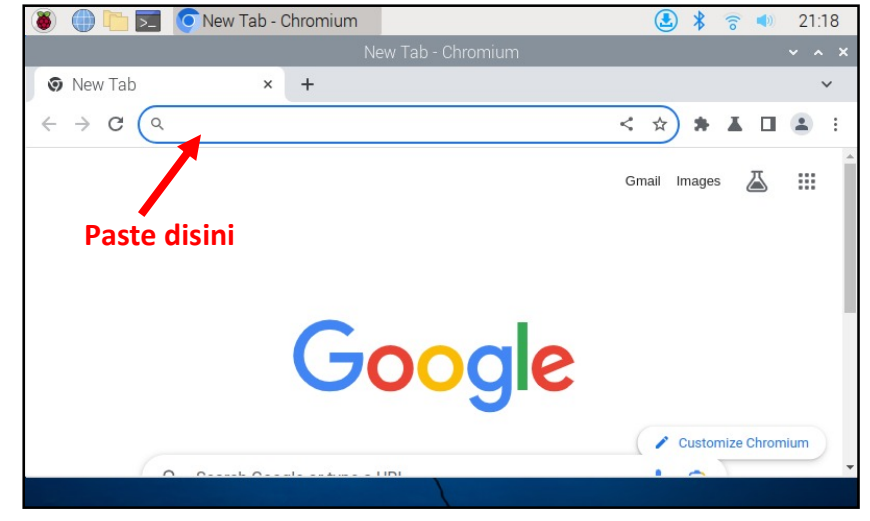

6. Tampilan Halaman Node-RED setelah terbuka

| 🛞 🌐 🛅 🗾 📀 Node-RED : Flow 1 - C                               |   |   | ٢ | * | ((10 |       | 21         | :19    |
|---------------------------------------------------------------|---|---|---|---|------|-------|------------|--------|
| Node-RED : Flow 1 - Chromium                                  |   |   |   |   |      |       |            | ×      |
| Node-RED : Flow 1 × +                                         |   |   |   |   |      |       |            | ~      |
| ← → C ▲ Not secure   192.168.1.20:1880/#flow/e38ea8ab95a321e8 | Q | < | ☆ | * | ¥    |       | •          | :      |
| Node-RED                                                      |   |   |   |   |      | eploy | -          |        |
| Q filter nodes Flow 1                                         |   |   |   |   |      |       | ٠ +        | -      |
| ✓ common                                                      |   |   |   |   |      |       |            | 1      |
| 💠 inject 👌                                                    |   |   |   |   |      |       |            |        |
| e debug                                                       |   |   |   |   |      |       |            |        |
| complete                                                      |   |   |   |   |      |       |            |        |
| L catch                                                       |   |   |   |   |      |       |            |        |
| + status                                                      |   |   |   |   |      |       |            |        |
| 🔌 link in 🖸                                                   |   |   |   |   |      |       |            | -      |
|                                                               |   |   |   |   |      |       | <u>ا ا</u> | )<br>+ |
|                                                               |   |   |   |   |      |       |            |        |

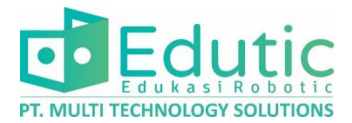

### 15. Mengakses Node-RED HMI dari Laptop/PC

Catatan: Raspberry Pi dan Laptop harus terhubung pada jaringan WiFi yang sama.

 Silahkan Buka Node-RED pada HMI, pada halaman node-RED terdapat alamat IP (http://192.168.X.X:1880) yang menjadi alamat Node-RED, silahkan catat alamat IP tersebut.

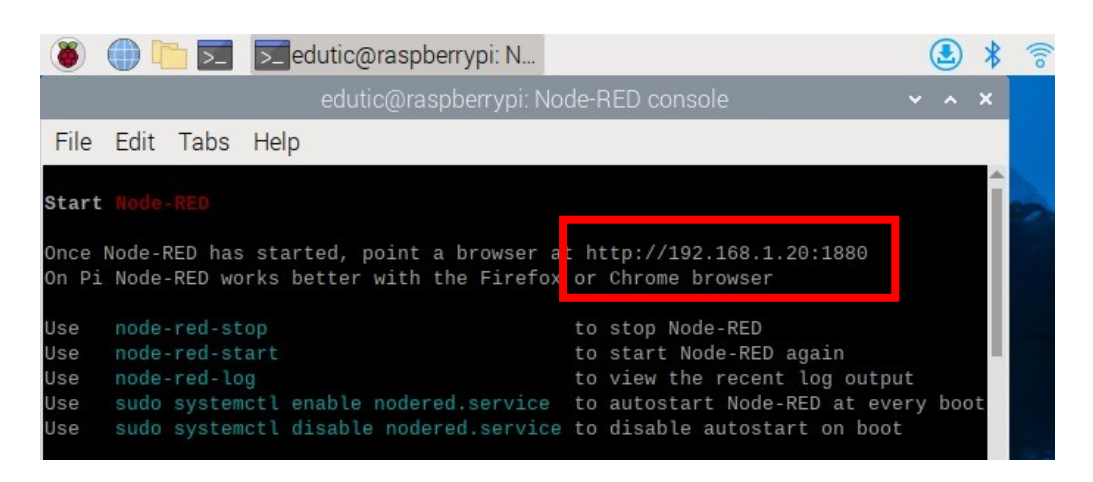

2. Silahkan buka **Browser** pada PC/Laptop anda, kemudian tuliskan alamat IP Node-RED tadi ke kolom pencarian browser, kemudian Klik **Enter** 

| Ō            | G Google                          | × +                 |                            |                        |         |
|--------------|-----------------------------------|---------------------|----------------------------|------------------------|---------|
| $\leftarrow$ | $\rightarrow$ C $\textcircled{a}$ | Q 192.168.1.6:1880/ |                            |                        |         |
|              |                                   | 1                   |                            |                        |         |
|              |                                   |                     |                            |                        |         |
|              | Tuliskan A                        | lamat IP di Sini    |                            |                        |         |
|              |                                   |                     | C                          |                        |         |
|              |                                   |                     | <b>GO</b>                  | ogle                   |         |
|              |                                   |                     |                            |                        |         |
|              |                                   | ٩                   |                            |                        | <b></b> |
|              |                                   |                     | Penelusuran Google         | Saya Lagi Beruntung    |         |
|              |                                   |                     | Pelajari cara memilih dala | m Pemilihan Umum 2024  |         |
|              |                                   |                     | Google tersedia dalam bah  | asa: English Basa Bali |         |

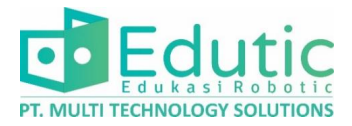

### 16. Bagian Node-RED Editor

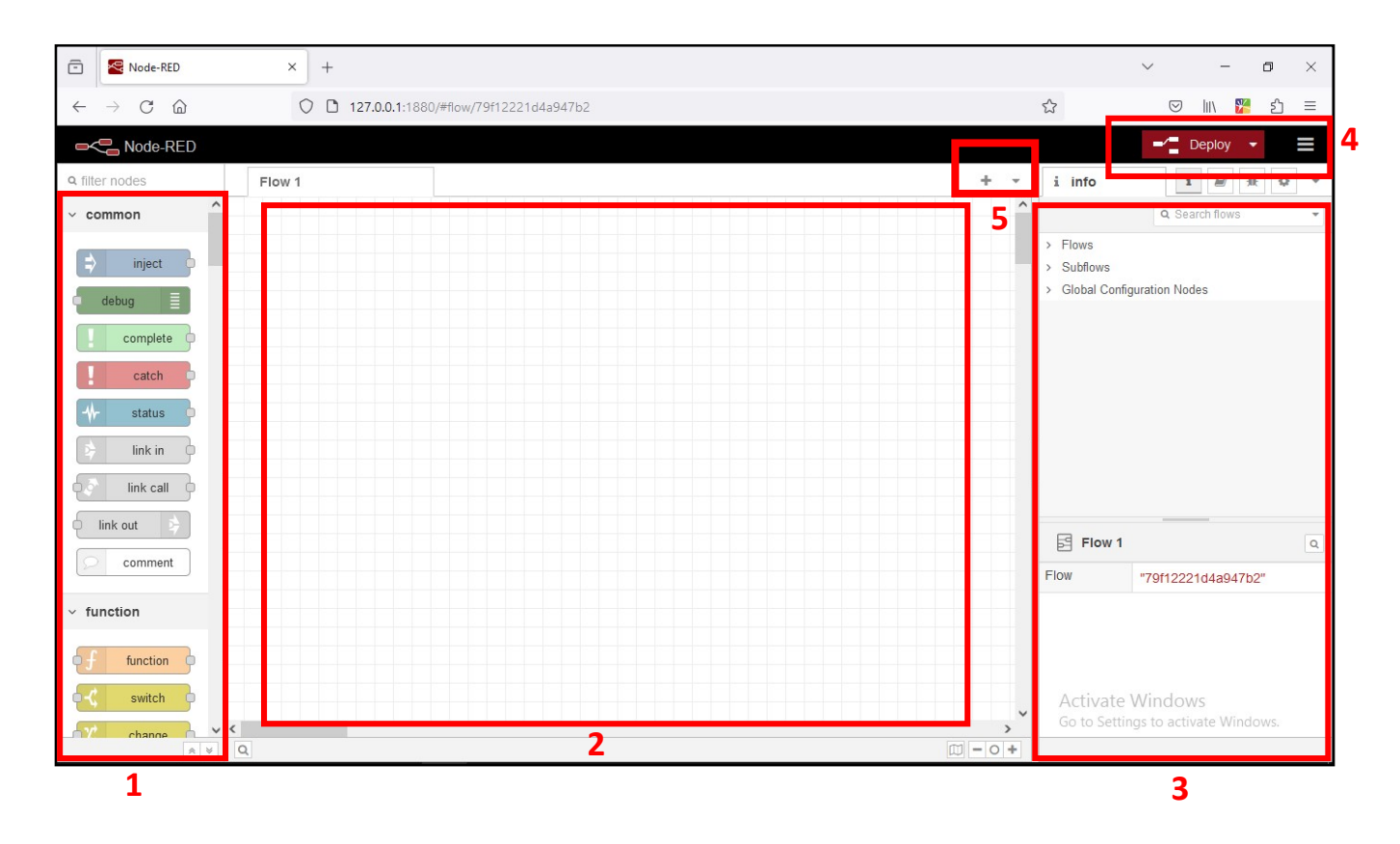

#### Keterangan:

- 1. **Node Palette** : berisikan node-node yang dapat digunakan untuk membuat program tertentu.
- 2. Halaman Utama : tempat untuk meletakan node dan menghubungkan node-node tersebut sehingga tercipta alur kerja program yang diinginkan.
- 3. Halaman Sekunder : untuk pengaturan halaman Dashboard, Flow, dan Debug.
- 4. **Deploy dan Setting :** untuk mendeploy/menyimpan ubahan pada flow program node-RED.
- 5. Add (+): Untuk menambah/membuat Flow Program baru.

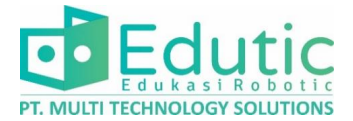

## 17. Mendownload/Menambahkan Node Palette Baru

1. Silahkan Klik **gambar 3 garis** pada pojok kanan atas, kemudian pilih **Manage Palette**, atau dengan jalan pintas menekan (**Alt + Shift + P**)

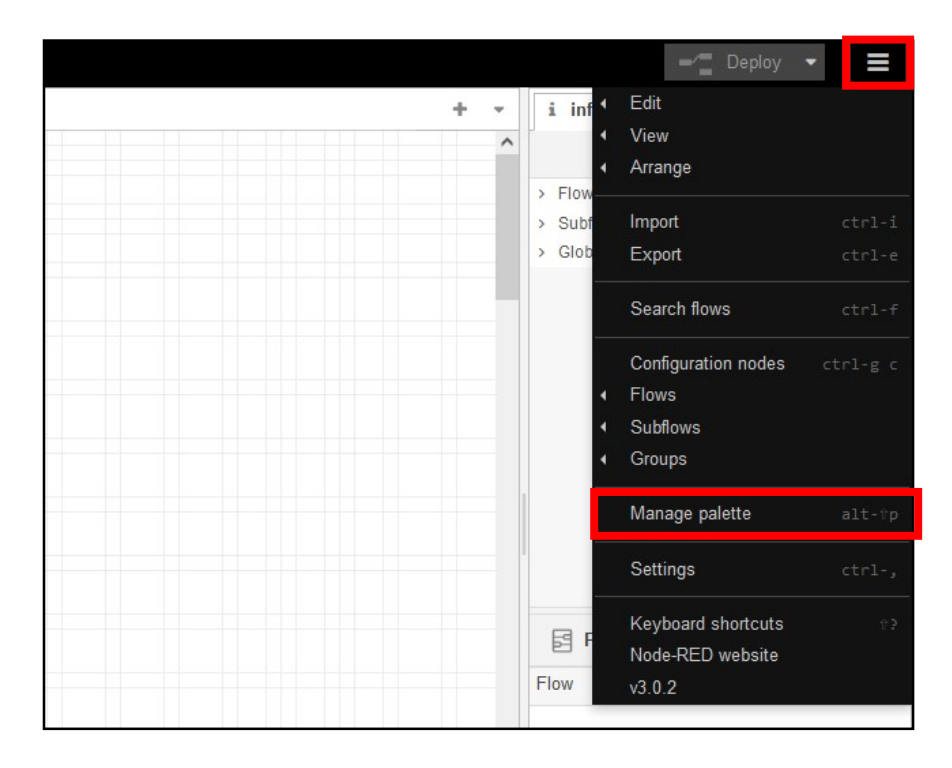

2. Klik halaman **Install,** kemudian ketikkan nama node yang ingin anda tambahkan pada kolom pencarian.

|                  |                           | Close                                                                                  |
|------------------|---------------------------|----------------------------------------------------------------------------------------|
| Nodes            | Install                   |                                                                                        |
|                  | 🛓 sort: .                 | lF a-z recent C                                                                        |
| Q search modules |                           | 4799                                                                                   |
|                  | 4709 modules available    |                                                                                        |
|                  | Ketikkan nama node yang   | g ingin dicari                                                                         |
|                  | Nodes<br>Q search modules | Nodes Install  Sort:  A search modules  4799 modules available Ketikkan nama node yang |

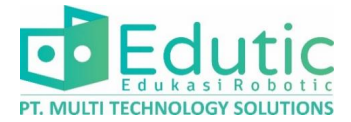

3. Setelah menuliskan nama node, maka akan muncul daftar Node, silahkan klik **instal** pada node yang ingin di install, dalam contoh ini adalah menginstall **node-red-dashboard**.

| User Settings |                                                                                                    |                                     |                 |             |
|---------------|----------------------------------------------------------------------------------------------------|-------------------------------------|-----------------|-------------|
|               |                                                                                                    |                                     |                 | Close       |
| View          | Nodes                                                                                                    | Install                             |                 |             |
| Palette       |                                                                                                    |                                     | ▲ sort: ↓ a-z r | recent 2    |
|               | Q dashboard                                                                                                   |                                     |                 | 86 / 4799 🗙 |
| Keyboard      | <ul> <li>✔ dashboard-evi I<sup>A</sup></li> <li>A set of dashboard n</li> <li>♦ 1.0.2 m 2 years, 6</li> </ul> | nodes for Node-RED<br>i months ago  |                 | conflict    |
|               | <ul> <li>cn-dashboard-nod</li> <li>## Install</li> <li>0.0.2 mm 5 years, 9</li> </ul>                         | les ⊡"<br>months ago                |                 | install     |
|               | <ul> <li>✔ node-red-dashboa</li> <li>A set of dashboard n</li> <li>♥ 3.6.2 前 1 month a</li> </ul>             | ard ⊡*<br>nodes for Node-RED<br>ngo | Install         | installed   |

4. Akan muncul panel Notifikasi, Silahkan Klik Install

| mstalling                              | 'cn-dashboard-                                              | -nodes'                                                                |                                                                                                    |
|----------------------------------------|-------------------------------------------------------------|------------------------------------------------------------------------|----------------------------------------------------------------------------------------------------|
| Before ins<br>have depe<br>require a r | talling, please re<br>ndencies that ca<br>restart of Node-R | ad the node's documentation.<br>Innot be automatically resolved<br>ED. | Some nodes<br>d and can                                                                                          |
|                                        |                                                             |                                                                        | and the second second second second second second second second second second second second second second second |

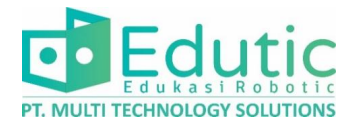

## **18. Import Flow Program pada Node-RED**

1. Klik **gambar 3 garis** pada pojok kanan atas, kemudian pilih **Inport**, atau dengan jalan pintas menekan (**Ctrl + i**).

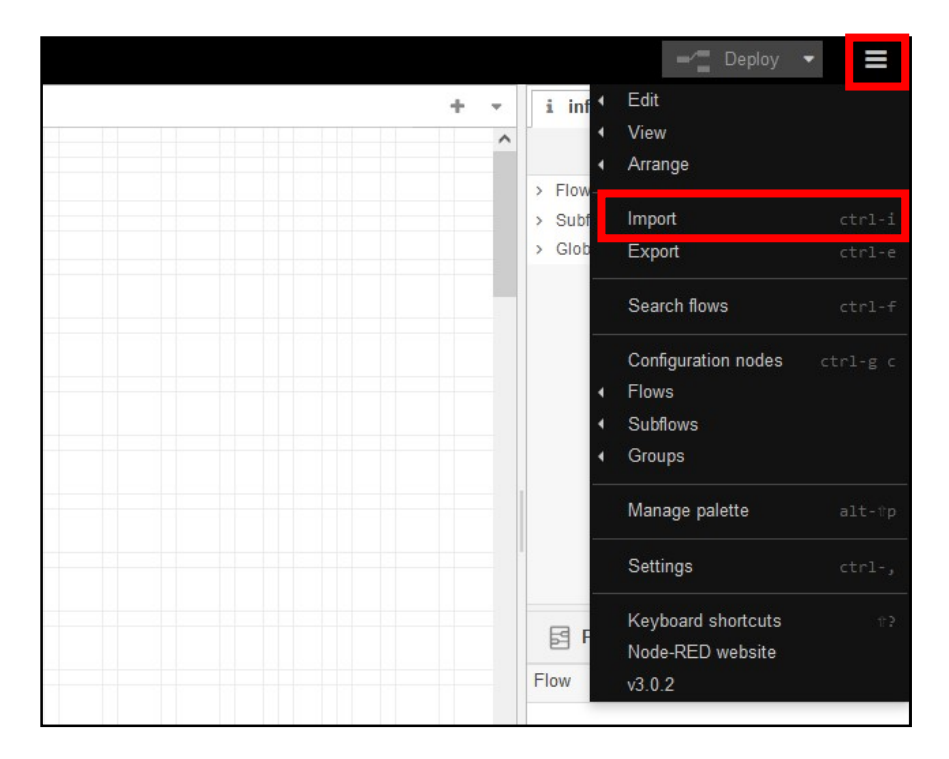

2. Akan terbuka Halaman Import Node, silahkan klik **select file to inport**, untuk memasukkan file yang ingin di inport. Kemudian pilih file program berformat . **JSON** yang akan diupload.

| Clipboard      | Paste flow json or | ♣ select a file to im | port |  |
|----------------|--------------------|-----------------------|------|--|
| Local          |                    |                       |      |  |
| Examples       |                    |                       |      |  |
|                |                    |                       |      |  |
|                |                    |                       |      |  |
|                |                    |                       |      |  |
|                |                    |                       |      |  |
|                |                    |                       |      |  |
|                |                    |                       |      |  |
|                |                    |                       |      |  |
| nport to curre | nt flow new flow   |                       |      |  |

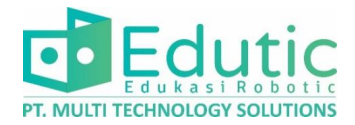

3. Untuk opsi inport to, pilih new Flow ( panah 1 ), kemudian klik Inport ( panah 2 )

| mport nodes      |                                                                                                    |
|------------------|----------------------------------------------------------------------------------------------------|
| Clipboard        | Paste flow json or 🔹 select a file to import                                                                                                    |
| Local            | ſ,                                                                                                    |
| Examples         | <pre>"id": "cc19f8ecc9c7dc9d", "type": "tab", "label:" "VFD Inverter", "disabled": false, "info": "", "env": [] }, "id": "070f0db14ed6faad", "type": "blynk-iot-in-write", "z:" "cc19f8ecc9c7dc9d", "name": "Frequency control", "pin: all": 0, "client": "08bba63d0": sa22", "%": 130, "y": 400,</pre> |
| Import to curren | It flow new flow                                                                                                    |
|                  | Cancel Import                                                                                                    |

4. Akan muncul notifikasi yang menandakan Inport Flow Program Sukses

|   | Imported:                                                                 |    |  | 4 |  |
|---|---------------------------------------------------------------------------|----|--|---|--|
| F | <ul> <li>1 flow</li> <li>18 nodes</li> <li>6 configuration nod</li> </ul> | es |  |   |  |
|   |                                                                           |    |  |   |  |

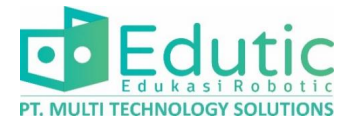

## 19. Export Flow Program pada Node-RED

1. Klik **gambar 3 garis** pada pojok kanan atas, kemudian pilih **Export**, atau dengan jalan pintas menekan (**Ctrl + E**).

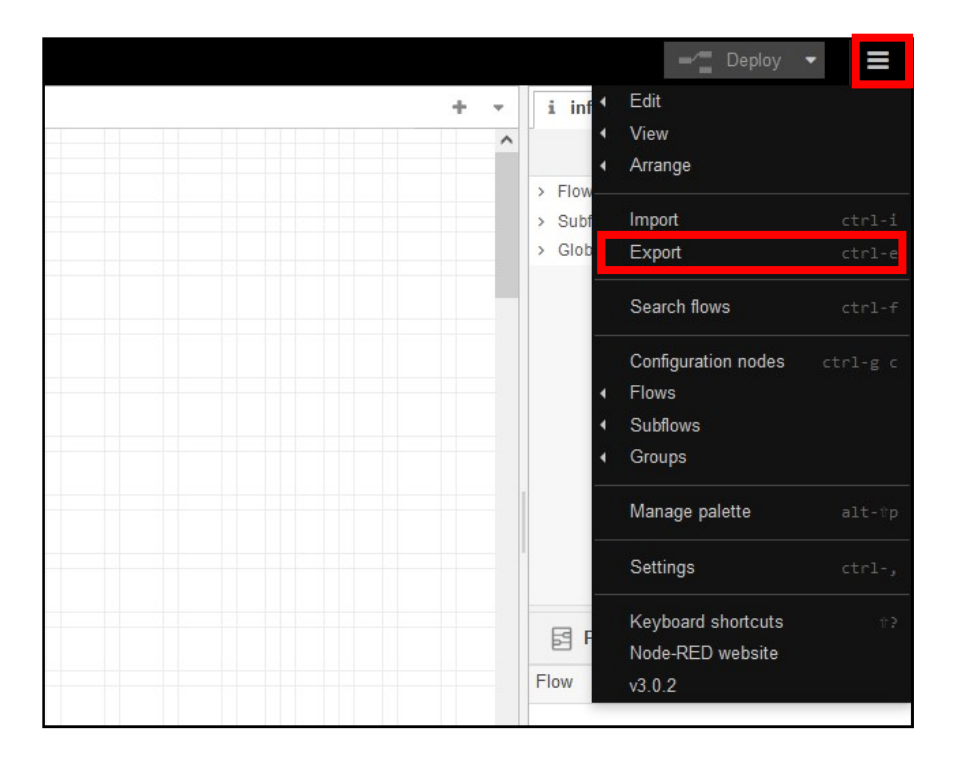

2. Akan Terbuka menu **Export Nodes,** silahkan Klik tombol download untuk export/download Flow Program.

| Export no | odes     |         |             |           |        |          |               |      |
|-----------|----------|---------|-------------|-----------|--------|----------|---------------|------|
| Export    | selected | nodes c | urrent flow | all flows |        |          |               |      |
| Clipbo    | oard     | Expor   | t nodes     |           | JSON   |          |               |      |
| Local     |          | Flow    | 1           |           |        |          |               |      |
|           |          |         |             |           | Cancel | Download | Copy to clipb | oard |

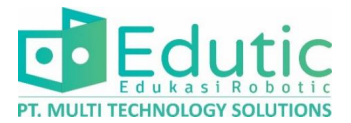

## 20. Membuka Dashboard Node-RED

1. Silahkan klik **Deploy** pada bagian kanan atas layar untuk menyimpan perubahan program.

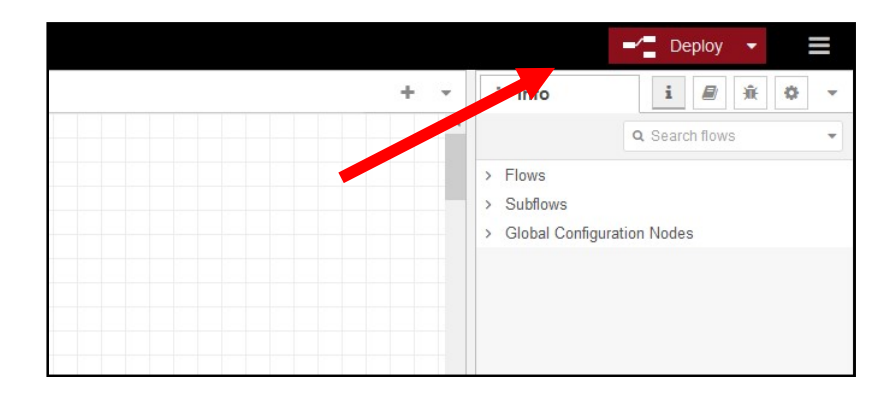

2. Pada halaman utama silahkan copy alamat IP address pada bagian atas (Kolom pencarian)

| 🖻 🛛 🕿 Node-RED : 192.168.1.1                   | 12 × +                                       |
|------------------------------------------------|----------------------------------------------|
| $\leftarrow$ $\rightarrow$ C $\textcircled{a}$ | O 👌 192.168.1.12:1880/#flow/79f12221d4a947b2 |
| Node-RED                                       |                                              |
| Q filter nodes                                 | Flow 1                                       |
| ~ common                                       |                                              |
| ⇒ inject                                       |                                              |
| debug 📃                                        | Copy alamat IP berikut                       |
| complete                                       |                                              |
| catch                                          |                                              |
|                                                |                                              |

3. Buka halaman web baru, kemudian pastekan alamat IP tersebut disertai /ui. Contoh penulisan : http://192.168.1.12:1880/ui .

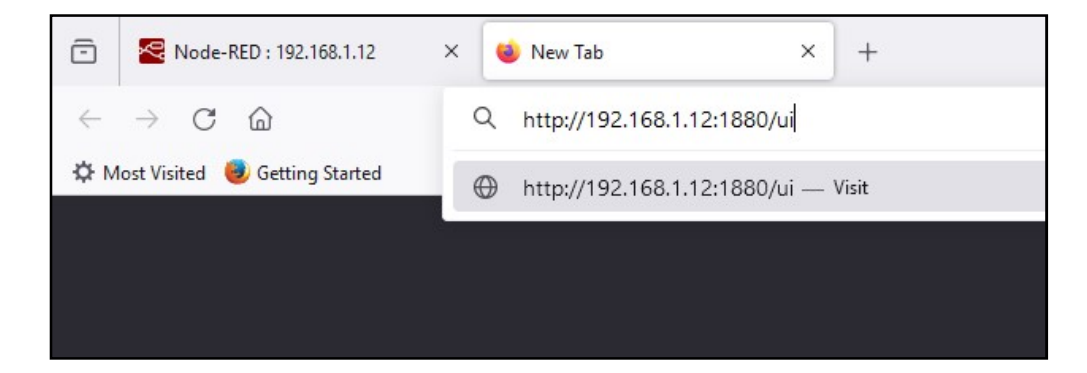

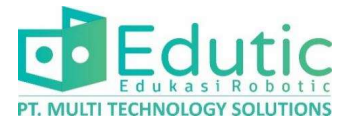

4. Dashboard Node-RED setelah terbuka

| × № Node-RED Dashboard × + - 0                   |                |             |                             |                          |                                     |  |  |  |
|--------------------------------------------------|----------------|-------------|-----------------------------|--------------------------|-------------------------------------|--|--|--|
| $\leftarrow$ $\rightarrow$ C $\triangle$ Tidak a |                | 🖈 원   🛯 🚳 : |                             |                          |                                     |  |  |  |
| VFD Controller                                   | VFD Controller |             |                             |                          |                                     |  |  |  |
|                                                  | Controller     |             | Monitoring VFD              |                          |                                     |  |  |  |
|                                                  | FREQ           | Hz          | Switch<br><b>OFF</b>        | Rotation<br>-            |                                     |  |  |  |
|                                                  | STOP           | START       | Motor Speed<br><b>0 RPM</b> | Temperature<br>36 °C     |                                     |  |  |  |
|                                                  |                |             | DC Voltage                  | Current                  |                                     |  |  |  |
|                                                  | FORWARD        | REVERSE     | 318.6 Volt                  | 0 Amp                    |                                     |  |  |  |
|                                                  | L              |             |                             | Activate<br>Go to Settin | Windows<br>19s to activate Windows. |  |  |  |

### 21.Pengenalan HTTP dan MQTT

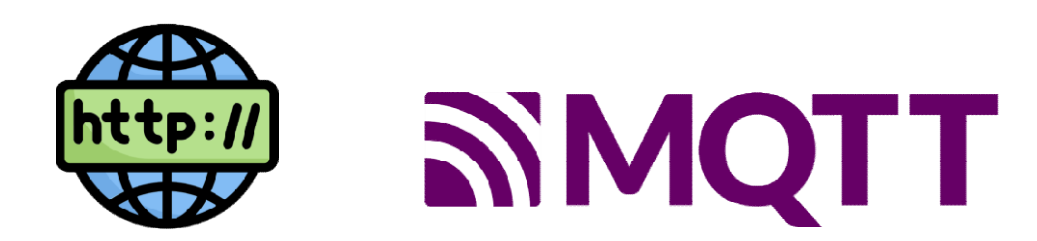

**HTTP** (*Hypertext Transfer–Transfer Protocol*) merupakan sebuah protokol jaringan lapisan aplikasi yang umumnya digunakan dalam membantu proses pertukaran data di internet antar komputer yang satu dengan yang lainnya. Data ini dapat berupa file, gambar, maupun video Protokol ini juga menggunakan hipermedia yang kemudian dihubungkan dengan link atau disebut dokumen hypertext yang membentuk WWW atau World Wide Web.

**MQTT** (*Message Queuing Telemetry Transport*) adalah protokol pesan berbasis standar atau seperangkat aturan, yang digunakan untuk komunikasi *machine-to-machine* dan Sensor pintar. Perangkat *Internet of Things* (IoT) biasanya harus mengirim dan menerima data melalui jaringan dengan sumber daya dan bandwidth terbatas. Perangkat IoT ini menggunakan MQTT untuk transmisi data, karena mudah diterapkan dan dapat mengkomunikasikan data IoT secara efisien. MQTT mendukung pengiriman pesan antara perangkat ke *cloud* dan *cloud* ke perangkat.

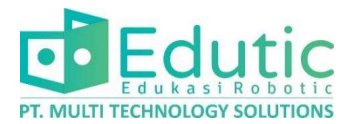

# 22. Perbandingan HTTP dengan MQTT

| Parameter          | MQTT                                                                     | НТТР                                                   |
|--------------------|--------------------------------------------------------------------------|--------------------------------------------------------|
| Penggunaan Daya    | Ringan dalam penggunaan<br>sumber daya                                   | Lebih berat dalam<br>penggunaan sumber daya            |
| Model Komunikasi   | Publish-subscribe                                                        | Request-response                                       |
| Overheard Protokol | Rendah                                                                   | Tinggi                                                 |
| Skalabilitas       | Sangat luas untuk<br>menangani perangkat dan<br>koneksi berjumlah banyak | Memiliki jumlah perangkat<br>dan koneksi yang terbatas |
| Kontrol Koneksi    | Dikelola oleh server MQTT<br>(broker)                                    | Koneksi harus dibuat dan<br>dijaga oleh klien          |
| Efisiensi          | Cocok untuk protokol IoT                                                 | Cocok untuk aplikasi web                               |

## 23. Bagian penting pada MQTT

- Publisher, Merupakan pihak yang mempublish/mengirim data.
- Subscriber, Merupakan pihak yang mensubscribe/menerima data.
- **Broker,** Merupakan pihak yang menjadi **mediator** antara publisher dan subscriber, Broker akan Menerima pesan dari publisher, memfilter pesan tersebut, mencari tahu subscriber dengan topik tertentu, kemudian Mengirim pesan tersebut ke subscriber.

Terdapat broker publik yang dapat digunakan secara gratis dan broker privat yang berbayar namun menawarkan keamanan dalam transfer datanya.

• **Topic,** sebuah nama/penanda yang diberikan pada data yang dikirim oleh publisher, yang nanti digunakan subscriber untuk menerima data tersebut.

| 24. Daftar Broker Public yang | g dapat digunakan secara g | gratis |
|-------------------------------|----------------------------|--------|
|-------------------------------|----------------------------|--------|

| Name        | Broker Address     | TCP<br>Port |
|-------------|--------------------|-------------|
| \rm Eclipse | mqtt.eclipse.org   | 1883        |
| Mosquitto   | test.mosquitto.org | 1883        |
| HiveMQ      | broker.hivemq.com  | 1883        |
| 🕒 Flespi    | mqtt.flespi.io     | 1883        |
| Dioty       | mqtt.dioty.co      | 1883        |
| Fluux       | mqtt.fluux.io      | 1883        |
| EMQX        | broker.emqx.io     | 1883        |

**Catatan:** ketika menggunakan broker public, usahakan menggunakan nama Topic yang unik supaya tidak tercampur dengan topic milik pengguna lain.

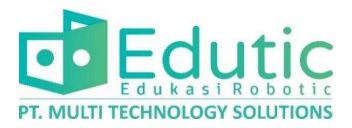

# 25.QoS (Quality of Service)

Merupakan kesepakatan antara pengirim dan penerima pesan yang menentukan tingkat jaminan pengiriman untuk pesan tertentu pada MQTT.

Ada 3 level QoS pada MQTT, antara lain:

• QoS 0, pesan terkirim paling banyak satu kali.

Pesan dikirim hanya sekali. Pesan yang terkirim tergantung dari reliabiliti stack TCP alias tergantung keberadaan network dan tidak ada usaha untuk mentransmisikan pesan kembali.

• QoS 1, pesan terkirim setidaknya sekali.

Pesan dikirimkan setidaknya satu kali. Jadi subscriber setidaknya akan menerima pesan sekali. Jika subscriber tidak mengakui (*acknowledge*) maka broker akan mengirimkan pesan sampai publisher menerima status pengakuan pesan dari klien.

• QoS 2, pesan terkirim tepat satu kali.

Pesan pasti diterima satu kali. Protokol dengan level ini memastikan bahwa pesan pasti tersampaikan dan tidak terjadi duplikasi pesan yang terkirim.

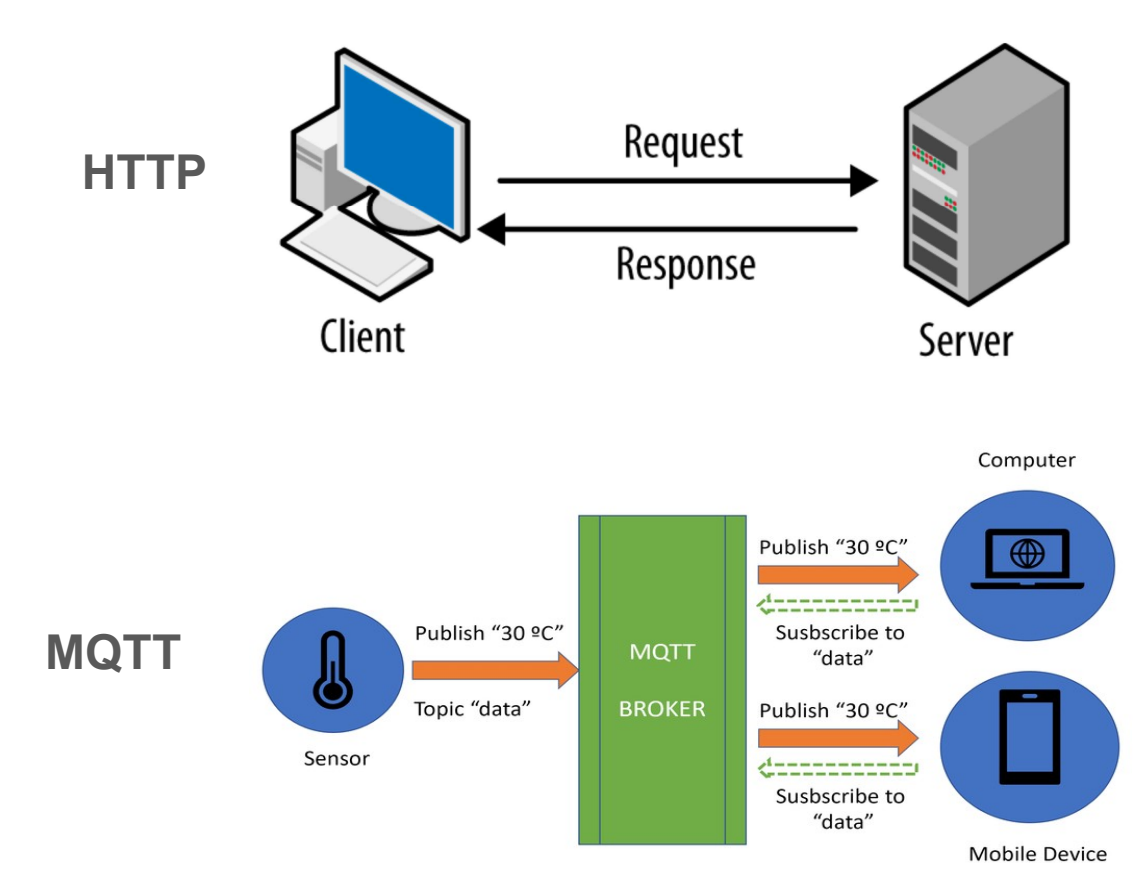

## 26.Topology HTTP dan MQTT